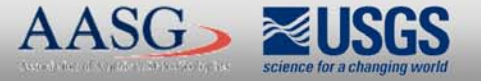

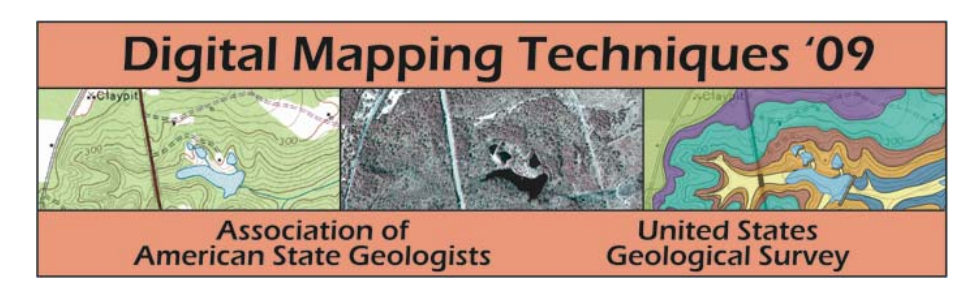

The following was presented at DMT'09 (May 10-13, 2009).

The contents are provisional and will be superseded by a paper in the DMT'09 Proceedings.

See also earlier Proceedings (1997-2008) http://ngmdb.usgs.gov/info/dmt/

# BACKGROUND

The Ohio Department of Natural Resources, Division of Geological Survey, in association with various state agencies, has been providing the public with information about underground mines for years. Division staff members spatially locate the mines within a GIS to identify their proximities to roads, river systems, and communities. However as of January 2008, over 2,200 mine maps—approximately 45% of the known and available underground mine maps in Ohio—had not been georeferenced and incorporated into the existing database. The project's primary goal was to complete underground mine map coverage in the Ohio underground mine GIS by georeferencing as many of the 2,200 maps as possible (fig. 1).

Ohio Underground Mine Map Database Project Previously Completed Work Workflow & Data Sources Overview Previously Digitized Mine Feature Previously Georeferenced Image (72dpi, 2 color) Stored, Distributed Add and Update Features and Maintained in Geodatabases, ArcSDF and via ArcIMS or ArcGIS Server Polygons and Points) in Databases Reference Data for Georeferncing Topographic Maps (DRGs) Original Land Subdivisions ounty, Township, Munic and 1:24,000 Quad Index Georeference QA/QC and Maintenance Scanned Mine Map Vector Data: Roads, Rail Lines, Procedures 7 4 4 Hydrography Historic Township Maps, Pure Oil Maps, 15' Topographic Maps Aerial Imagery Digital Elevation Model (DEM) Mine Maps (Original Data) Original Paper Mine Maps Scan Mylar or Paper Mylar Mine Maps Mine Maps at

FIGURE 1.—The overall workflow of the project, including major data sources.

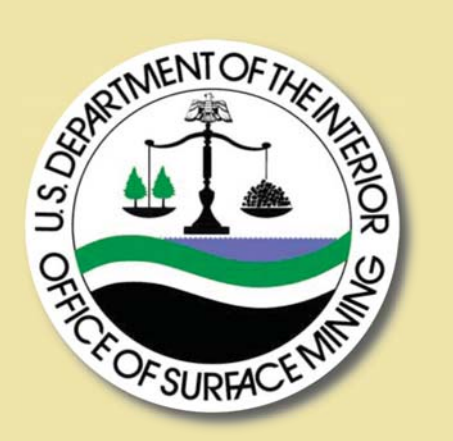

The project was funded by the Office of Surface Mining and the **Ohio Department of Natural Resources, Division of Geological Survey.** 

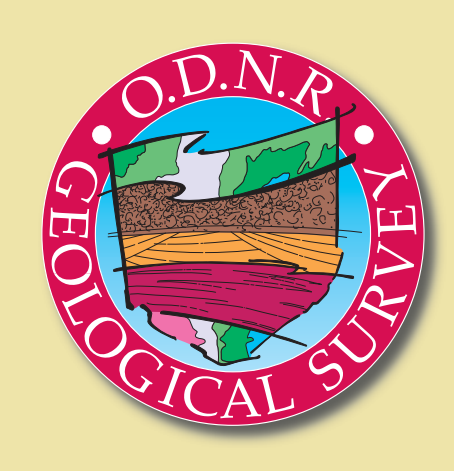

**Common georeferencing practices use a series of control points to orient an image** in space and set the proper scale. A manual, scale-based method was preferred in this project because of the scarceness of reliable control points drafted on many of the original mine maps. The age of the mine maps, some of which were created in the midto late-nineteenth century, further compounded the issue.

The project team founded its scale-based methodology on assumptions that the maps were surveyed accurately and that their scales were correct. Overall, this proved to be the case. Project staff scaled the image in GIS software using a scale bar (or a

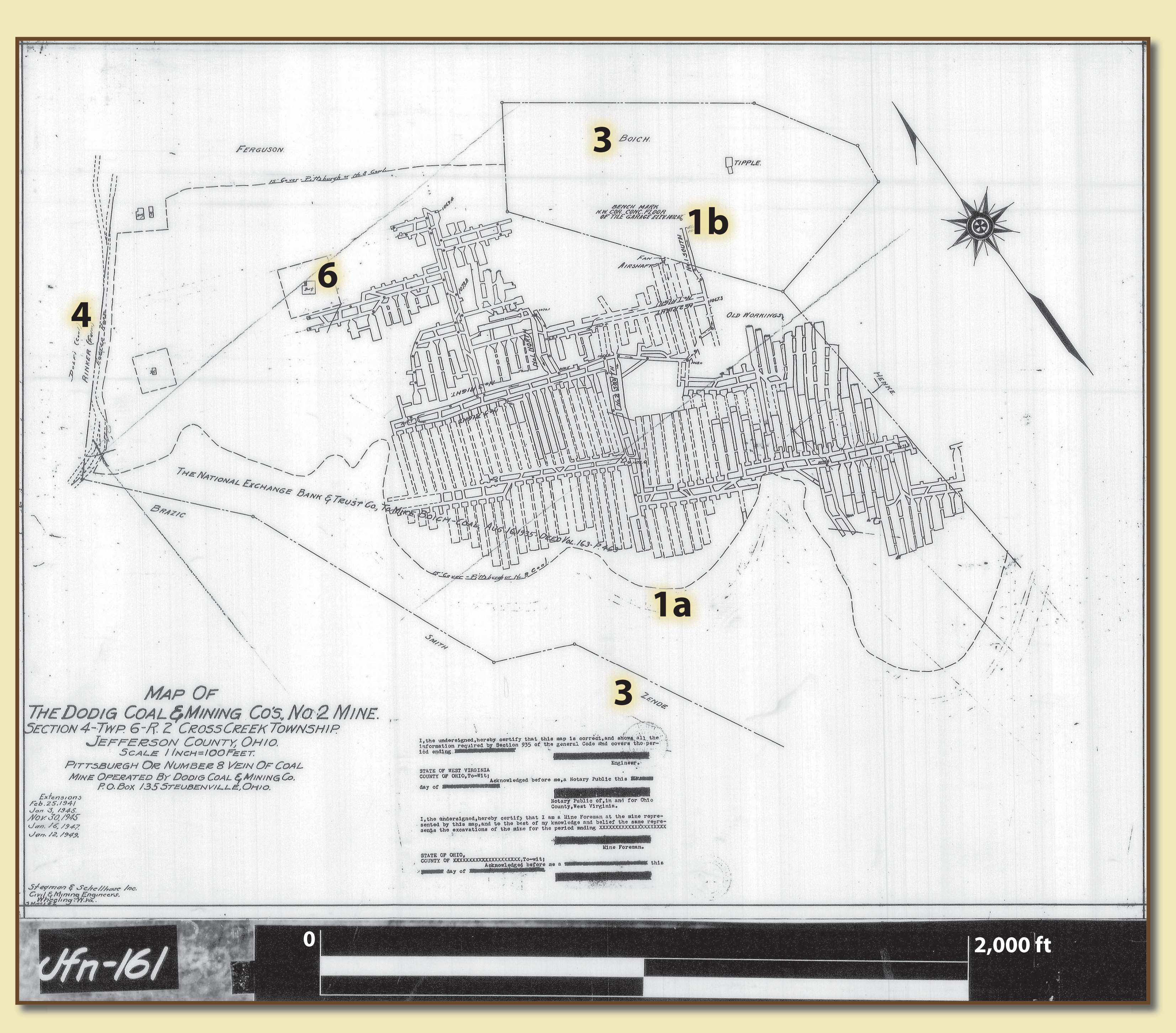

FIGURE 2.—A scanned mylar copy of the Dodig Coal and Mining Company's No. 2 Mine located in Cross Creek Township, Jefferson County, Ohio. The mine was abandoned in January 1949. The coal crop line (1a), adit (1b), property owners (3), road (4), and dwelling (6) were the features used to georeference the map. Knowing the county, township, sections, and scale (below the map title) are critical when control features are scarce. Maps with scale bars, such as this one, were convenient for the method of georeferencing used in this project. The numbers on this map correspond to the common reference features in Table 1.

## GEOREFERENCING

feature of known length) and the written scale (e.g., 1 inch equals 100 feet). Next, control points were collected at either end of the scale bar (fig. 2) or feature, and the distance was entered (fig. 6). Then, the image was generally located using one control point, the "Translate" button, and county, township, section, and other available information. Finally, the "Rotate" and "Shift" functions were used with topographic maps and other reference feature layers to adjust the exact location of the image (fig. 3).

As an added benefit, when compared to a polynomial transformation-based method, the map and mine workings exhibit virtually no distortion.

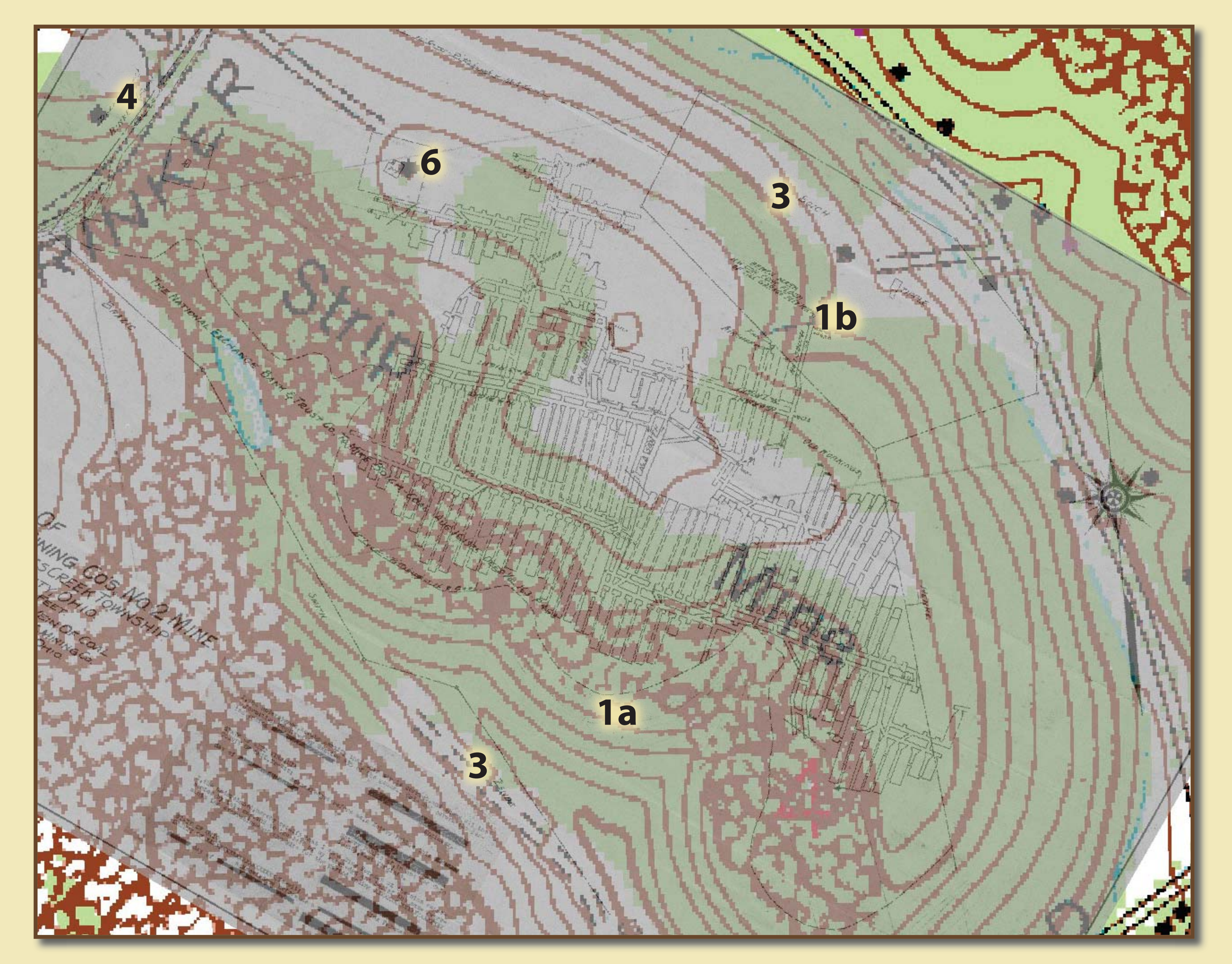

FIGURE 3.—A view of the transparent georeferenced mine map image over digital topographic maps. The topographic maps are used along with other reference feature layers to locate the mine maps. The numbers on this map correspond to the common reference features in Table 1.

### TABLE 1.—Common reference features, in order of importance

- 1. Topography (contour lines, spot elevations, etc.)
- 2. Survey features (original land subdivisions)
- 3. Property owner information
- 4. Rail lines and roads
- 5. Rivers, streams, and bodies of water
- 6. Structures

# Chris Gordon chris.gordon@dnr.state.oh.us

A toolbar developed by OSU students was critical for the task of georeferencing. The project team later recoded and updated the ArcMap customization (fig. 4) to streamline production and efficiency while promoting quality control and data accuracy. Redesign included:

The toolbar also handled file management aspects of the project, such as moving images and associated files from the originating directory to either Removing seldom-used buttons. of two destination directories (fig. 5). The selected destination was based on Adding quality-control tracking (fig. 8). whether or not an image could be georeferenced (fig. 7). Other added features Improving ease of adding images to the project. yielded convenience, such as a button to toggle the transparency of the Supporting more than one editor. • Reducing the amount of disk space being used by at least 50%. georeferenced image and a tool to calculate and display the quadrants and quarter-quadrants of subdivision sections (fig. 9). Ultimately, the application added the ability to track work items edited by

Generate Section Grids

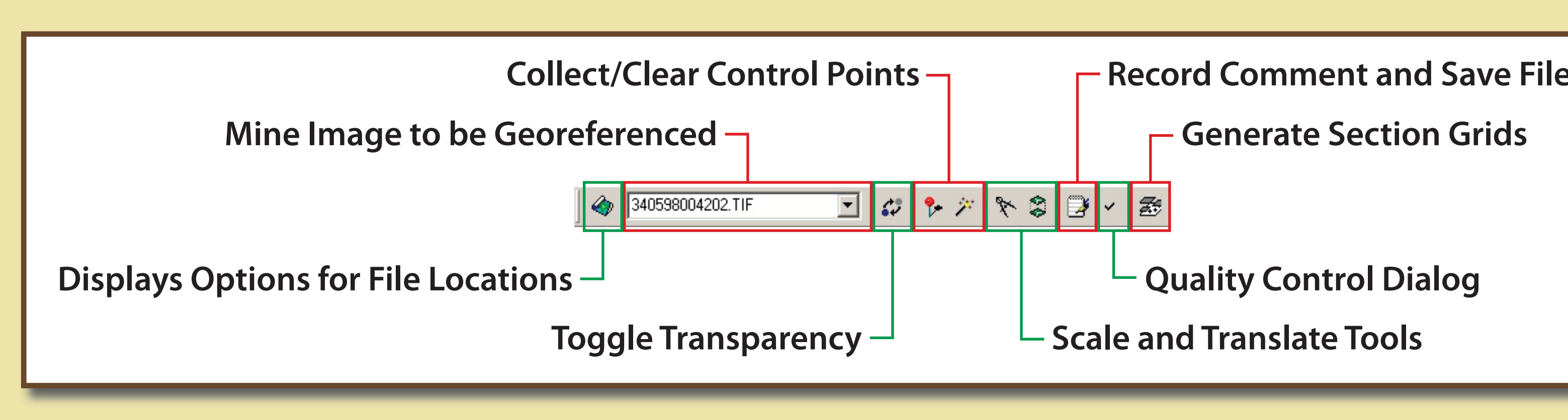

**FIGURE 4.**—The toolbar used in ArcMap to assist with georeferencing and project tracking.

| Georeferencing tool Set paths & names Images to be processed | ×                |
|--------------------------------------------------------------|------------------|
| S:\Coal\OSM_Mines\10riginal                                  | Browse to Folder |
| Georeferenced Images S:\Coal\OSM_Mines\4Final_both           | Browse to Folder |
| Not Georeferenced Images                                     | Browse to Folder |
| Tracking Database                                            |                  |
| S:\Coal\AUM                                                  | Browse to Folder |
| OSM_Tracking.mdb tblOSMCheck Close                           | Update           |

Scale 341278001602\_02.tif Scale bar length: — Map units Scale Map 

C Inches

C Meters

FIGURE 5.—The Settings window, where the names of the directories and database to be used by the tool are set. These settings are stored in the Windows registry.

| FIGURE 6.—The Scale Image window, where      |
|----------------------------------------------|
| the length and units are set for scaling the |
| image.                                       |

|                         | 900 4202 TIE     |         |
|-------------------------|------------------|---------|
| Georeferencing Comment: | 8004202.TIF      |         |
| Comment & Done          | Comment & Not GR | Comment |
| Digitizing Completed    |                  | Close   |

**FIGURE 7.**—The Comment window allows the user to record comments relevant to the image. Choosing the "Comment & Done" or "Comment & Not GR" buttons will copy the files to the appropriate directory. The "Comment" button only records the comment. This also is where the user marks the map as digitized.

| Q/ | V / QC                                                                          |                                           |
|----|---------------------------------------------------------------------------------|-------------------------------------------|
|    | Georeferencing                                                                  | Digitiz                                   |
|    | Georeferenci<br>Image: 34127<br>Comments: Ge<br>roads; North a<br>015, or PY-10 | ng<br>800160<br>eorefer<br>arrow is<br>5. |
|    | QA/QC Comm                                                                      | ents:                                     |
|    | Revision                                                                        |                                           |
|    |                                                                                 |                                           |

FIGURE 8.—The Quality Control window displays information previously recorded in the tracking database, allows users to record comments and pass or fail previous work, and tracks revisions.

## TOOLBAR

multiple users through various stages of completion across different dates. A tracking database seamlessly stored comments, dates, user IDs, and other data. The database generated reports and statistics for tracking project and user progress.

FIGURE 9.—The revised toolbar included a function to calculate and display the quadrants and guarter-guadrants of sections

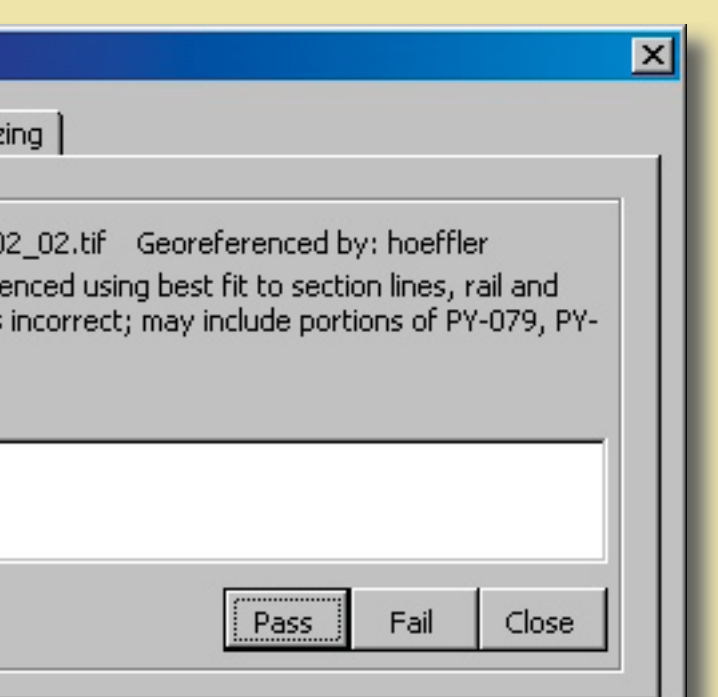

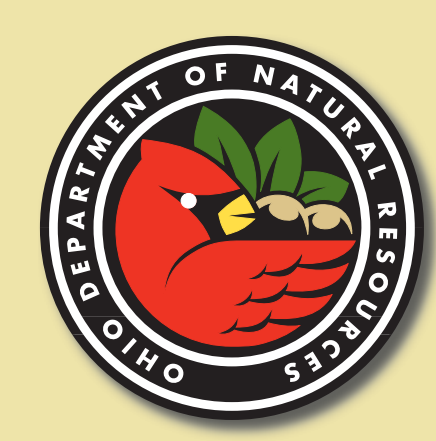

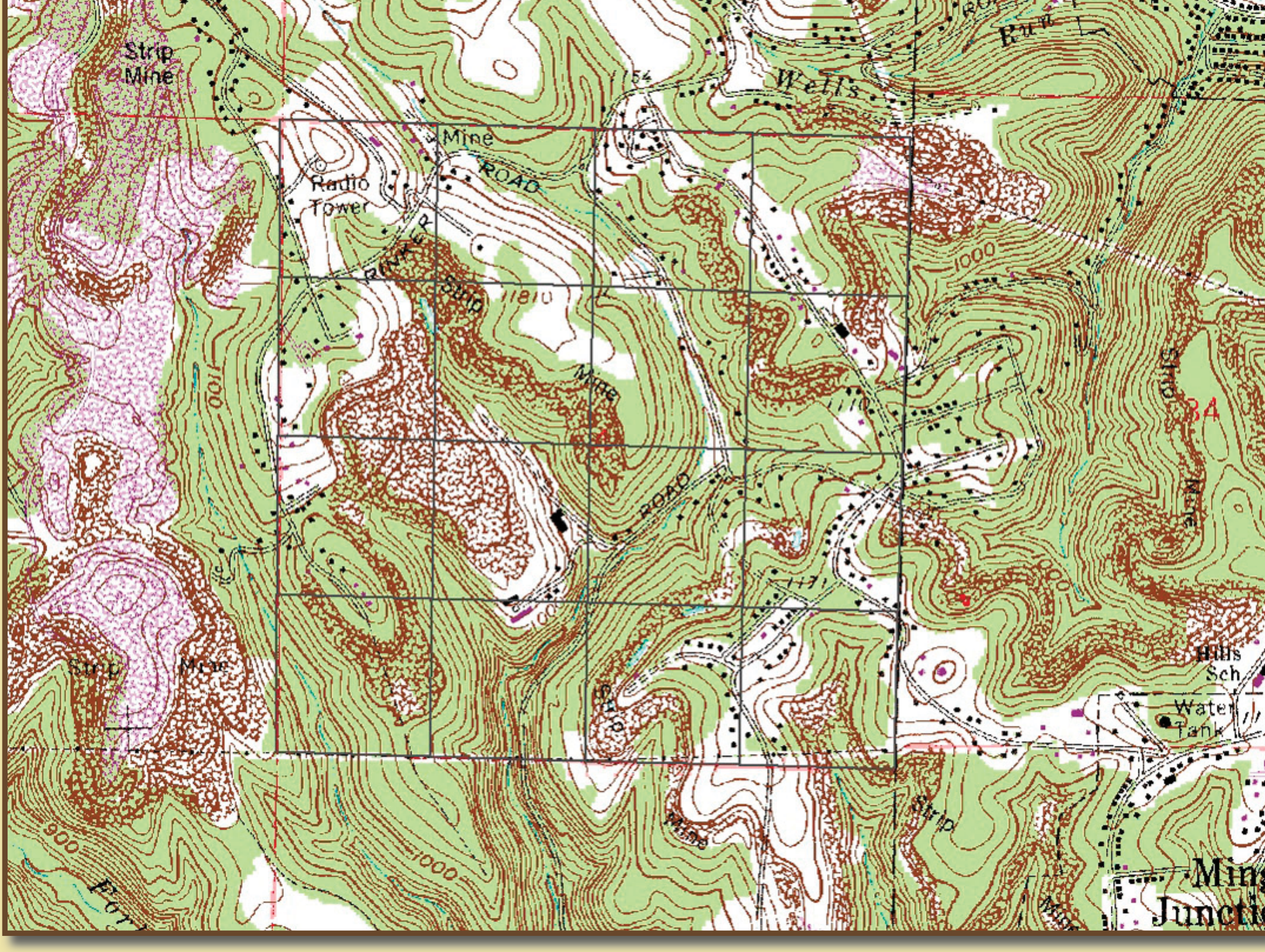